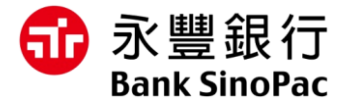

# 永豐繳費APP

# 繳納瓦斯費操作流程

### 瓦斯費\_繳費流程(1/4)

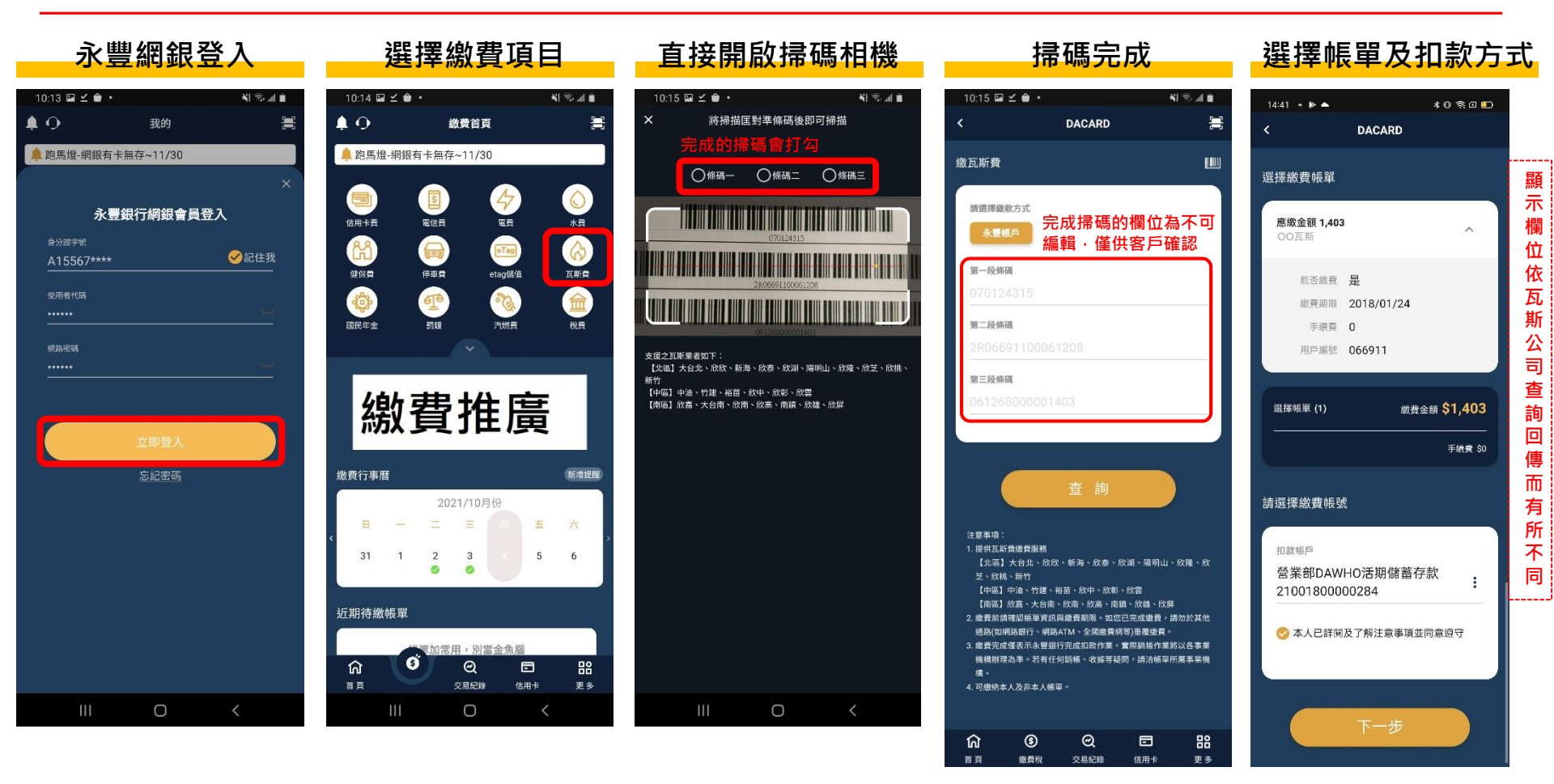

## 瓦斯費\_繳費流程(2/4)

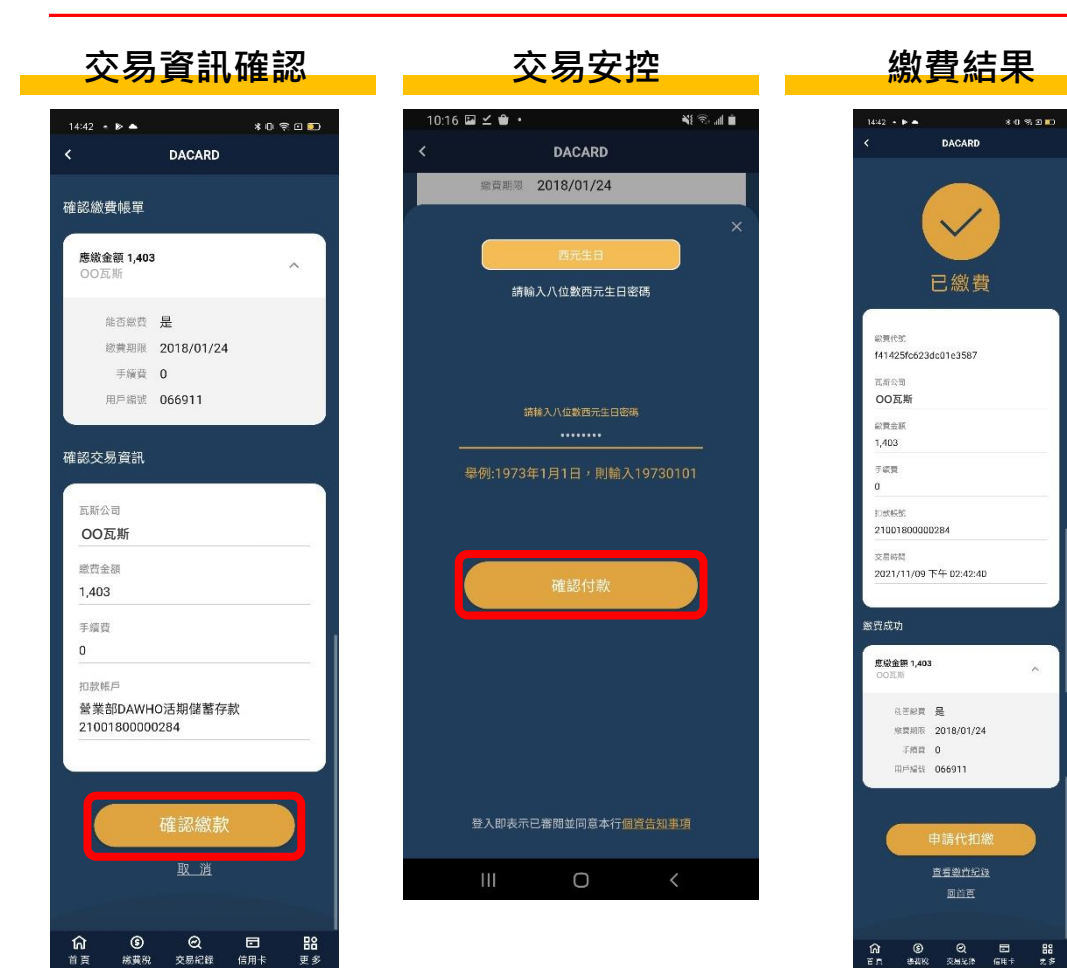

## 瓦斯費\_繳費流程(3/4)

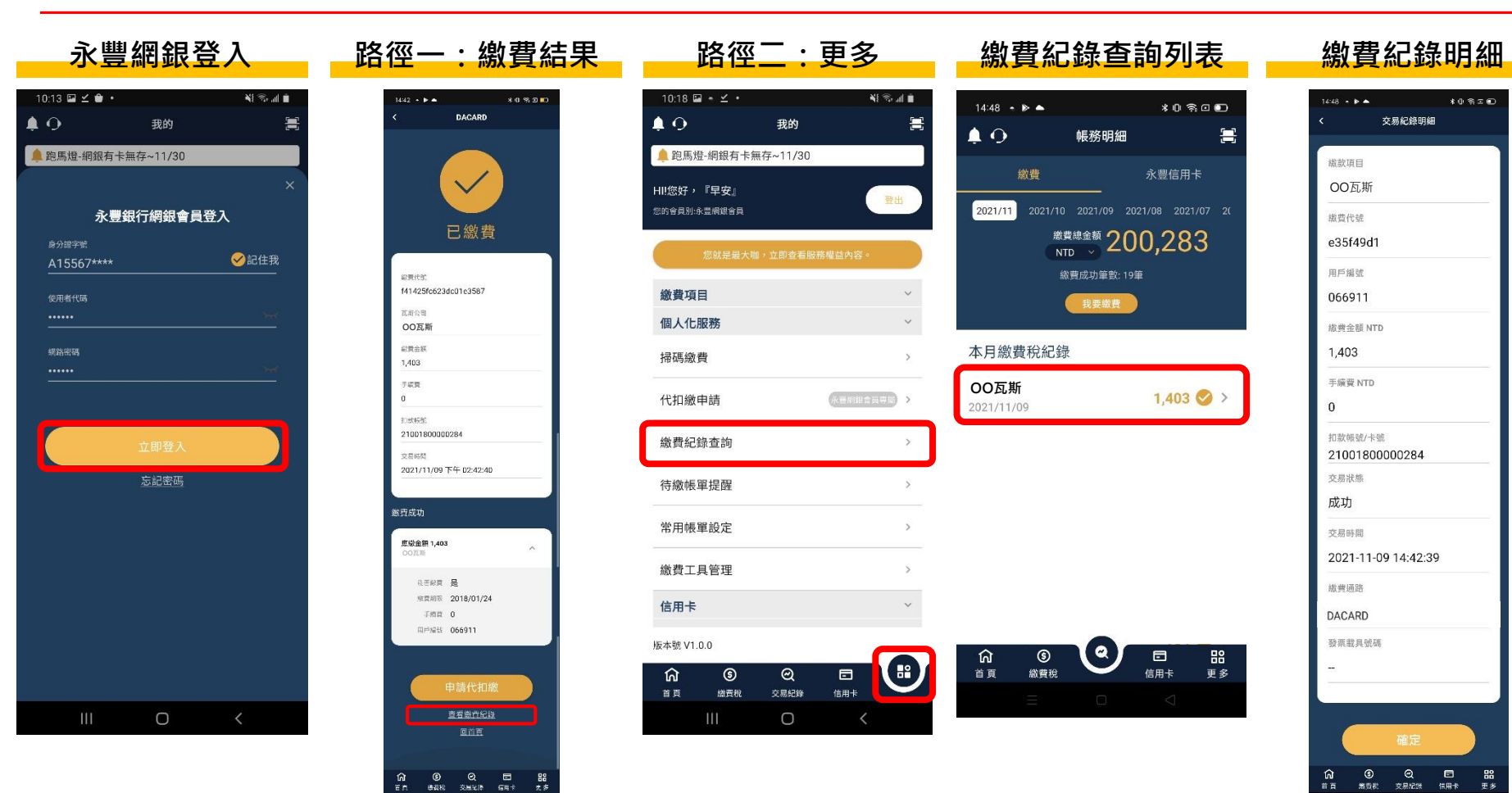